## Approver

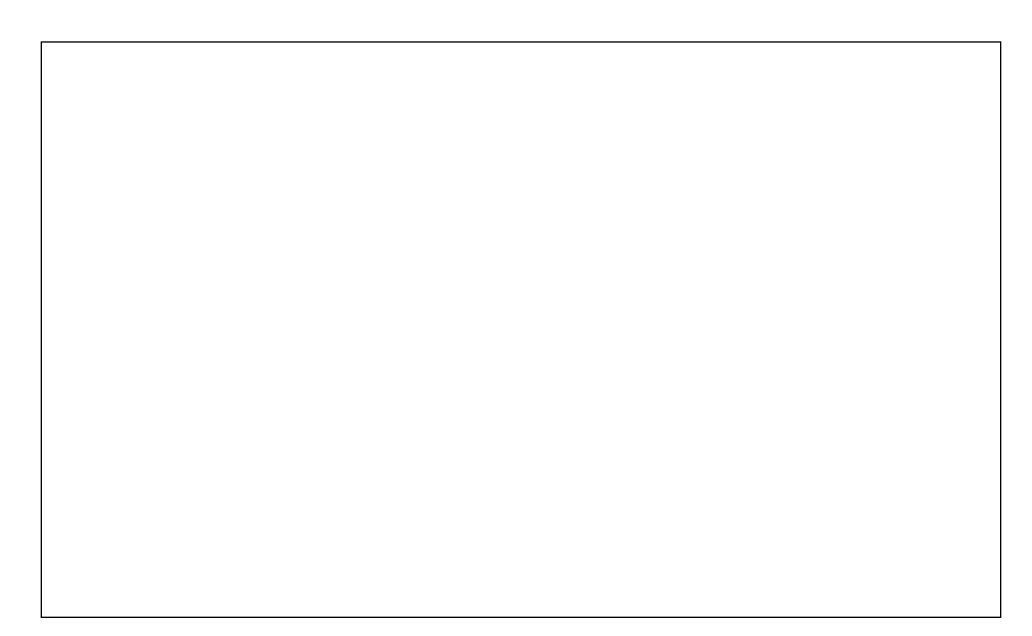

| Step | Action                                                                                               |
|------|----------------------------------------------------------------------------------------------------|
| 1.   | From the Time Approver Self Service homepage in OneUSG Connect, click the <b>Team Time Team Time</b> |
| 2.   | The Team Time page is displayed.<br>Click the <b>Request Absence</b> link.                           |
| 3.   | A list of your employees is displayed.<br>Select the appropriate employee.                           |

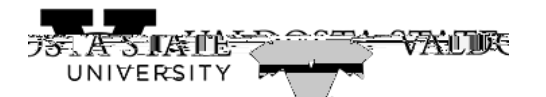

| Step | Action                                                                                                    |
|------|----------------------------------------------------------------------------------------------------|
| 4.   | The Request Absence page is displayed.                                                                                              |
|      | <b>Note:</b> The Absence Type field is not a required field. You can use this field to filter the options in the Absence Name list. |
|      | Click the <b>Absence Typ</b> e drop-down list.                                                                                      |
| 5.   | Select the appropriate absence type from the displayed list.                                                                        |
| 6.   | Click the <b>Absence Name</b> drop-down list.                                                                                       |
| 7.   | Absence Name is required. The list is filtered by the Absence Type.                                                                 |
|      | Choose the appropriate absence name from the list.                                                                                  |

| Step | Action |
|------|--------|
| 12.  |        |